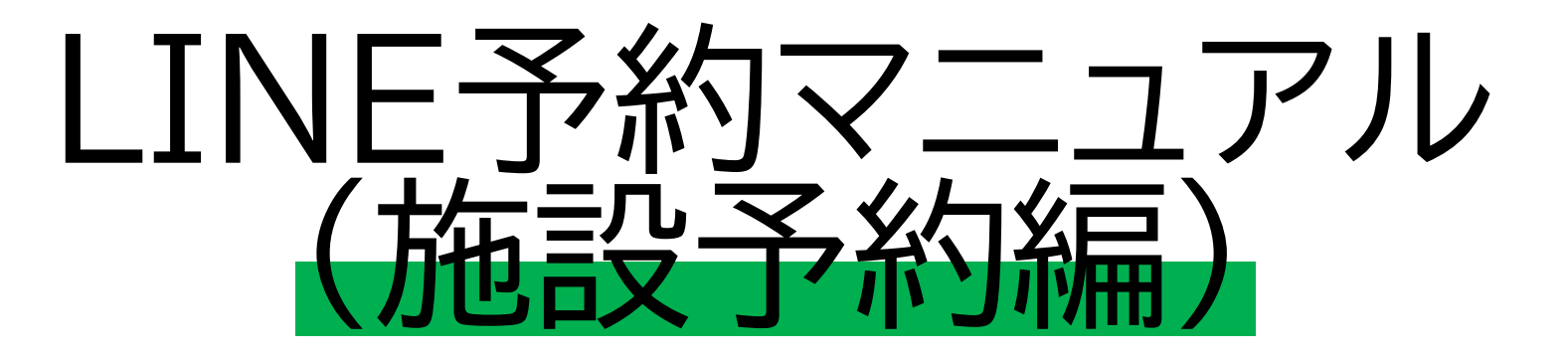

当マニュアルは、LINEによる「施設予約」の 方法について、解説したものとなります。 予め「団体登録」を行ってから操作を行ってください。 不明点等は、お気軽にお問い合わせください♪

#### 龍ケ崎市の公式LINEアカウントを友達に追加する。

#### スマートフォン・タブレットなどからLINEアプリを

ダウンロードし、アカウントを作成。

その後いずれかの方法で友達に追加。

- ・URLより友達追加→https://lin.ee/sdC294V
- 「友だち」→上部検索より「龍ケ崎市役所」と入力して検索。
- ・「友だち追加」→「ID検索」で「@ryugasaki-city」と入力し検索。
- ・「友だち追加」→「QRコード」より、

※QRコードは(株)デンソーウェーブの登録商標です。

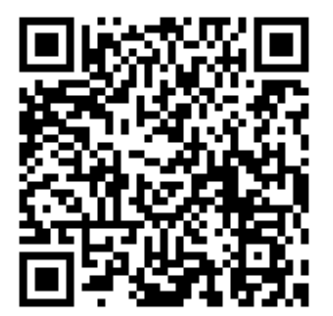

## 「崎市公式LINE メニュー」をタップ デジタル窓口」をタップ

Ξ Ξ

◆ 環境省

Q

6月5日は環境の日!

🖸 龍ケ崎市役所 自動で返信しています 心地よい暮らしのために

18:00 龍ケ崎市役所職員募集 受付終了まで あと ひとつの職場で、いろんな顔 だから、公務員は面白い。 詳細はこちら 18:00 龍ケ崎市公式LINEメニュー▲ 6

今できる選択

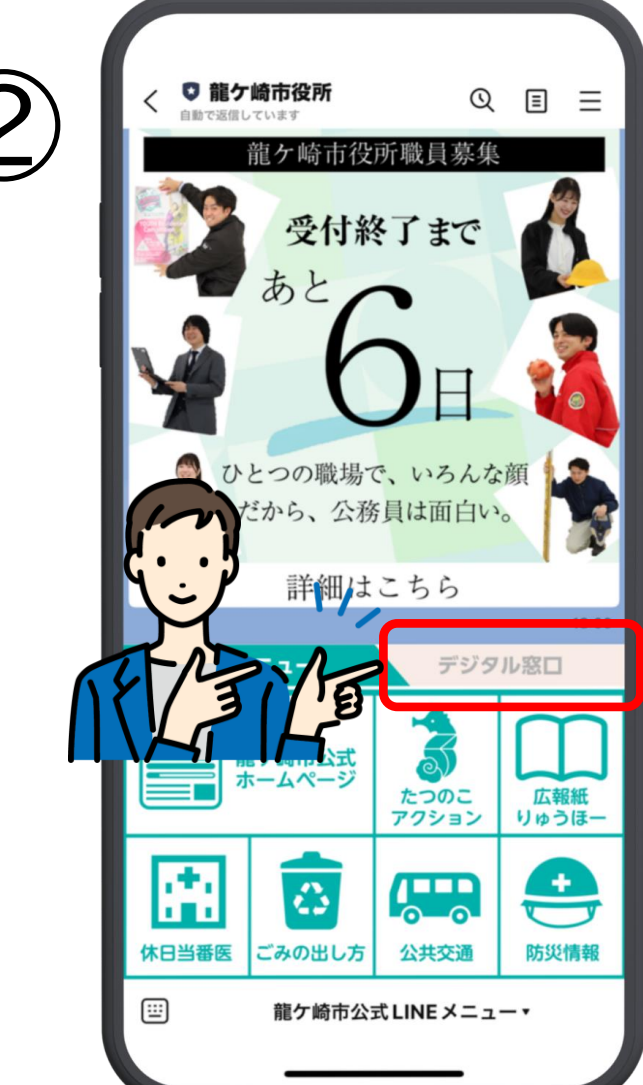

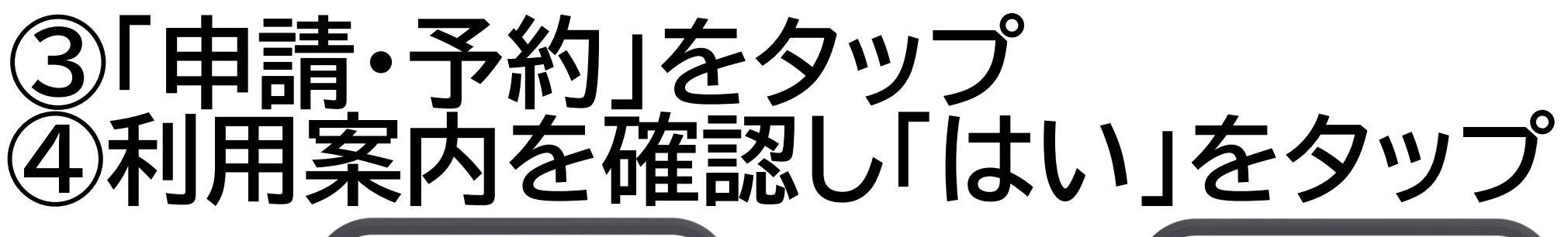

| $\bigcirc$   | < ○龍ケ崎市役所    | Q     |       |
|--------------|--------------|-------|-------|
| $\mathbf{S}$ | 施設予約         |       |       |
|              | さんさん館予約      |       |       |
| - 1          | 駅前こどもステーション予 | 約     |       |
|              | スポーツ施設予約     |       | 市外    |
|              | コミュニティセンター予約 | 勺     | 1 - N |
|              | RINK 予約      |       |       |
| _            |              |       | 1 – I |
|              |              |       |       |
|              |              |       | 10:59 |
|              | 基本メニュー       | デジタ   |       |
|              | ● 申請・予       | 約     | 建康    |
|              |              | 公園の連絡 |       |
| REAT I       | 龍ケ崎市公式LINE   | EX=   |       |

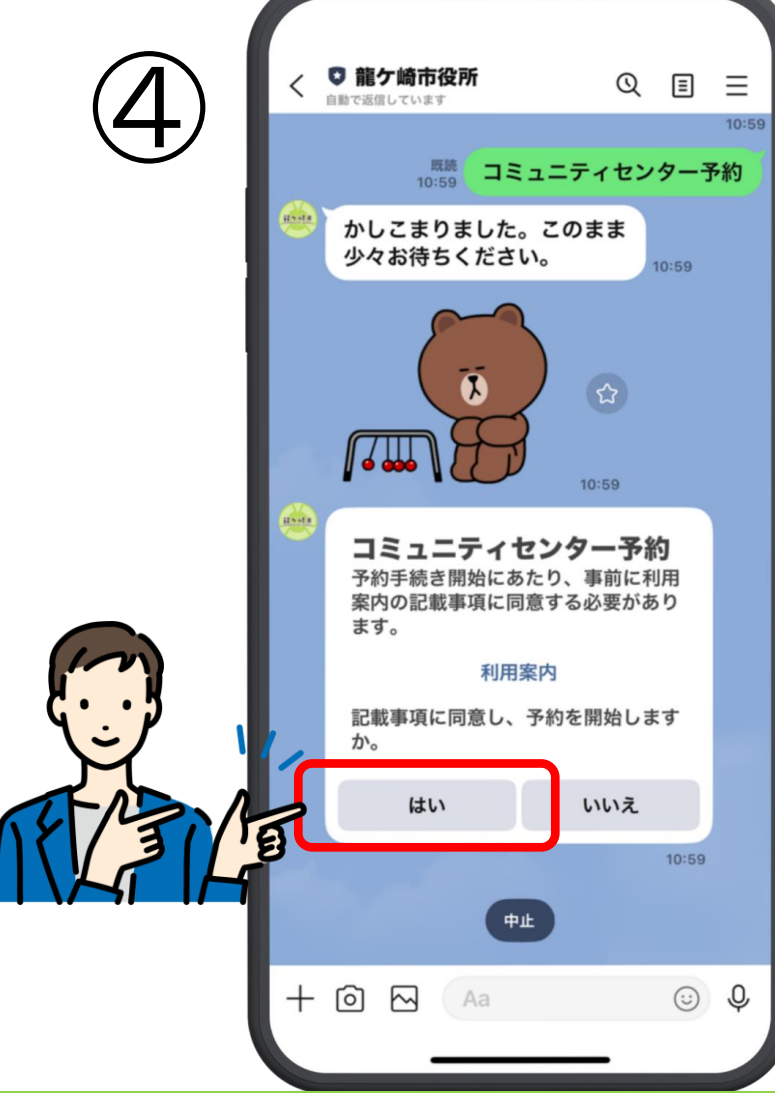

#### ⑤「新規予約・空き状況の確認」をタップ ⑥予約したいコミセンをタップ

| E C   |                                                      | QE                               | ≡   |
|-------|------------------------------------------------------|----------------------------------|-----|
| 9     | 予約手続き開始にな<br>案内の記載事項に<br>ます。                         | あたり、事前に利用<br>同意する必要があり           |     |
|       | 利用                                                   | ]案内                              |     |
|       | 記載事項に同意し、<br>か。                                      | 予約を開始します                         |     |
|       | はい                                                   | いいえ                              |     |
|       |                                                      | 10:5                             | 59  |
|       |                                                      | 既読<br>10:59                      | はい  |
|       | <b>予約メニュー</b><br>今回行いたい手続:<br>い。初めて利用す:<br>「団体の登録」を行 | きを選択してくださ<br>る団体様は、まず<br>ってください。 |     |
|       | 新規予約・空                                               | き状況の確認                           |     |
| NELIC | 日本                                                   | の登録                              |     |
|       | 予約一                                                  | 覧・取消                             |     |
|       |                                                      | 10:5                             | 9   |
|       | <b>#</b> #                                           | 展る                               |     |
| +     |                                                      | 0                                | Q ( |
|       |                                                      |                                  |     |

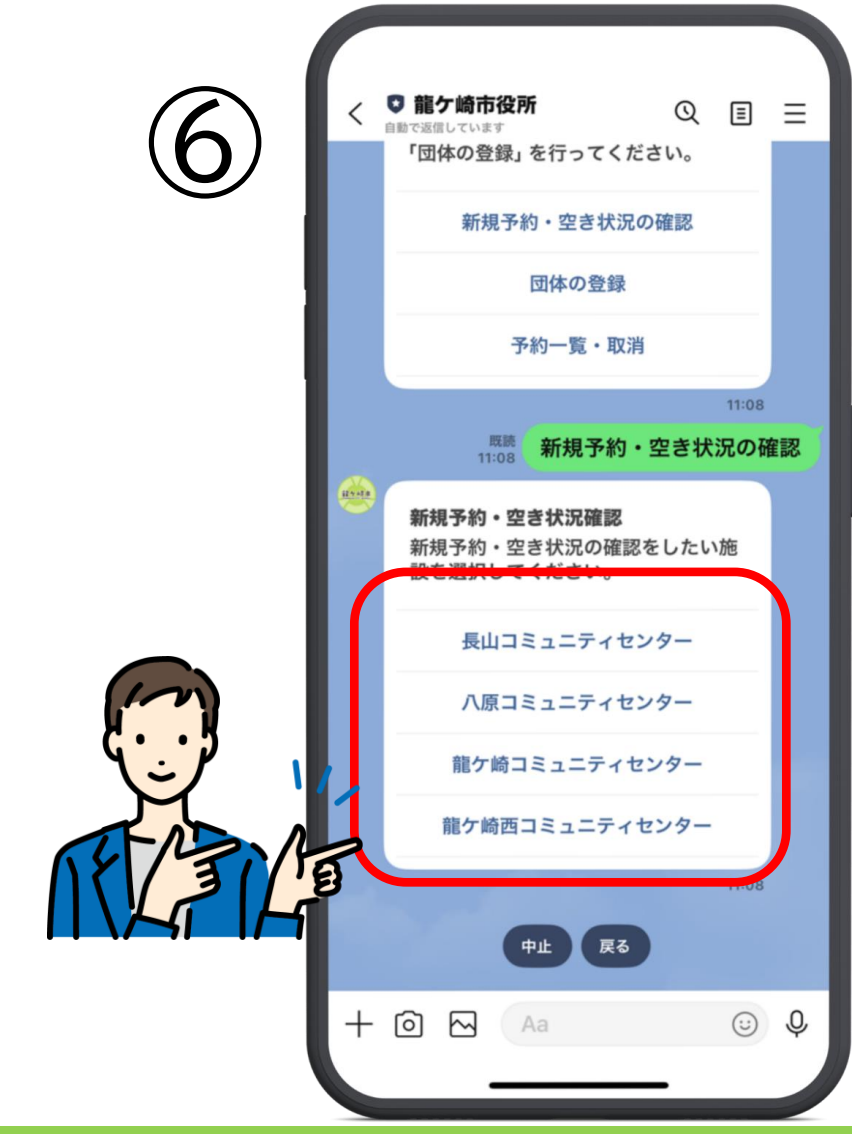

#### ⑦予約を行いたい団体をタップ ⑧予約を行いたい部屋を選択

🖸 龍ケ崎市役所 QEE 自動で返信しています 八原コミュニティセンター 龍ケ崎コミュニティセンター 龍ケ崎西コミュニティセンター 11:08 龍ケ崎西コミュニティセンタ 既読 11:08 かしこまりました。このまま 少々お待ちください。 11:08 X 11:08 団体名を選択してください。 候補が出てこない場合は、「戻 る」を押して、団体登録を行っ てください。 くり推進課】抽選テスト 地域づくり推進課 テスト 0 🖂 J  $\odot$ 

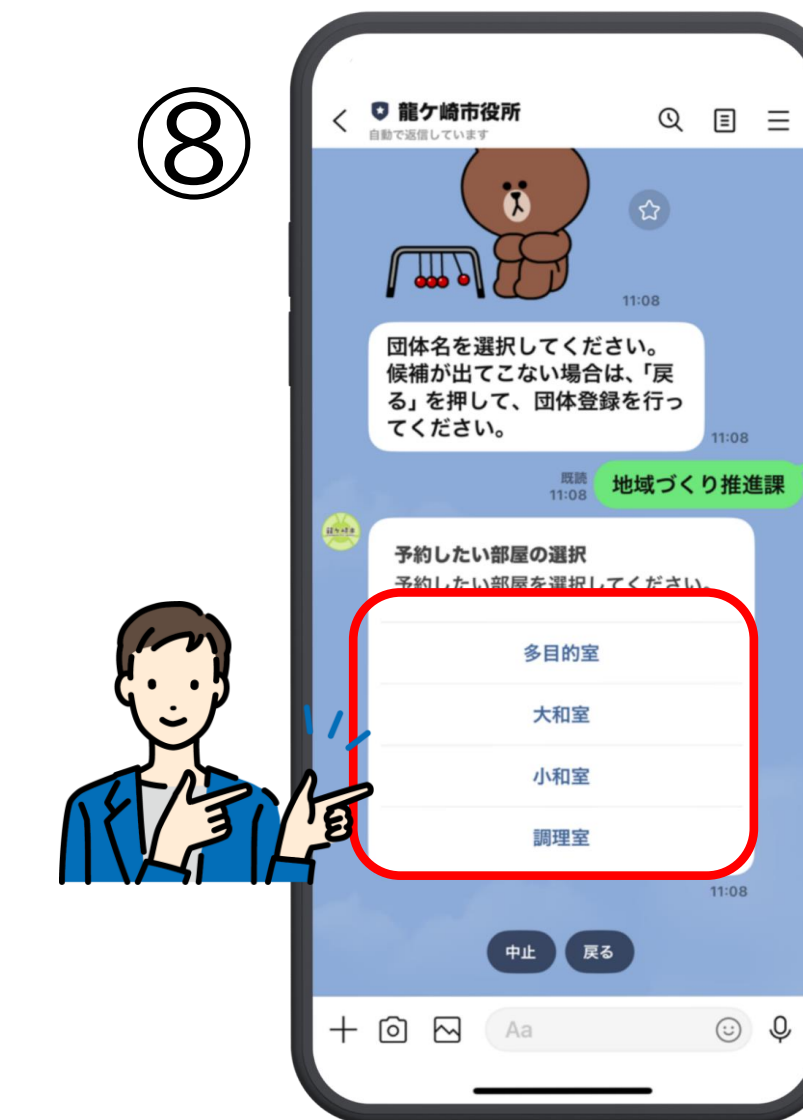

## ⑨「予約したい日時を選択」をタップ ⑩「予約したい日」をカレンダーから選択

| く<br>章  龍ケ崎市役所<br>自動で返信しています                          | Q ≣ ≡                                                                                                    |
|-------------------------------------------------------|----------------------------------------------------------------------------------------------------|
| <ul> <li>予約したい部屋の選択</li> <li>予約したい部屋を選択してく</li> </ul> | ださい。                                                                                                    |
| 多目的室                                                  |                                                                                                    |
| 大和室                                                   |                                                                                                    |
| 小和室                                                   |                                                                                                    |
| 調理室                                                   |                                                                                                    |
| 既読<br>11:08 【 <b>龍</b> ク                              | 11:08<br>7崎西】調理室                                                                                                    |
| ご利用可能な日程をお調べています。このまま少々おちください。                        | し<br>待<br>11:08                                                                                                    |
| 予約したい日時を選択してく:<br>(最大4時間)                             | ださい。                                                                                                    |
| 予約したい日時を選択                                            | R                                                                                                    |
| <b>9</b><br>中止 戻る                                     | 11.09                                                                                                    |
|                                                       |                                                                                                    |
|                                                       | <ul> <li>         ・ 第たの時市役所<br/>・ 日本で送信しています         ・</li> <li>         ・ 予約したい部屋の選択してく、         ・</li>         ・<li>         ・ 多目的室         ・</li>         ・<li>         ・ 大和室         ・</li>         ・<li>         ・・</li>         ・ling <li>         ・</li> <li>         ・</li></ul> |

| 10      |             |       | GovTe<br>p2.govt | ech Ex<br><sup>ech-expr<br/>崎西】</sup> | <b>(press</b><br>ress.com<br>調理室 |         | ± 1     | × | , | 月 | 送 | り |
|---------|-------------|-------|------------------|---------------------------------------|----------------------------------|---------|---------|---|---|---|---|---|
|         | 8件まて        | ?同時予約 | 的できま             | す                                     | $\sim$                           |         |         | / |   |   |   |   |
| Im      | <           |       | 6                | 月 202                                 | 25                               | ſ       | >       |   |   |   |   |   |
| ₹••۶    |             | 月     | 火                | 水                                     | 木                                | 靈       | Î       |   |   |   |   |   |
| J.      |             | 2     | 3<br>10          | 4                                     | 5<br>12                          | 6<br>13 | 7<br>14 |   |   |   |   |   |
| NET/31/ | <b>E</b> 15 | 16    | 17               | 18                                    | 19                               | 20      | 21      |   |   |   |   |   |
| INATIA  | 22          | 23    | 24               | 25                                    | 26                               | 27      | 28      |   |   |   |   |   |
|         | 29          | 30    |                  |                                       |                                  |         |         |   |   |   |   |   |
|         |             |       |                  |                                       |                                  |         |         |   |   |   |   |   |
|         |             |       |                  | ✔ 確定                                  | 2                                |         |         | 1 |   |   |   |   |
|         |             |       |                  |                                       |                                  |         |         | 1 |   |   |   |   |
|         |             |       |                  |                                       |                                  |         |         |   |   |   |   |   |
|         |             |       |                  |                                       |                                  |         |         |   |   |   |   |   |
|         |             |       |                  |                                       |                                  |         |         |   |   |   |   |   |
|         |             |       |                  |                                       |                                  |         |         |   |   |   |   |   |
|         |             |       |                  |                                       |                                  |         |         |   |   |   |   |   |
|         |             |       |                  |                                       |                                  |         |         |   |   |   |   |   |
|         |             |       |                  |                                       |                                  |         |         |   |   |   |   |   |

# ①予約したい時間を全て ②「確定」をタップ

| 1       |             |       | GovTe<br>p2.govt | ech Ex<br>ech-exp<br>崎西】      | <b>(press</b><br>ress.com<br>調理室 | 1  | ¢  |  |
|---------|-------------|-------|------------------|-------------------------------|----------------------------------|----|----|--|
|         | 8件まで        | 同時予約  | 的できま             | व                             |                                  |    |    |  |
|         | <           |       | 6                | 月 20                          | 25                               |    | >  |  |
|         | B           | 月     | 火                | 水                             | *                                | 金  | ±  |  |
| - 1     | 1           | 2     | 3                | 4                             | 5                                | 6  | 7  |  |
|         | 8           | 9     | 10               | 11                            | (12)                             | 13 | 14 |  |
|         | 15          | 16    | 17               | 18                            | 19                               | 20 | 21 |  |
| _       | 22          | 30    | 24               | 25                            | •                                | •  | •  |  |
|         | •           |       |                  |                               |                                  |    |    |  |
|         | 2025.0      | 6 1 2 |                  |                               |                                  |    |    |  |
|         | 2025-0      | 0-12  | 2.00 3           | 乙约司会                          | E                                |    |    |  |
|         | M 11:3      | 50~12 | .00 -            | 「「「「「「」」「」「」「」「」」「」「」」「」」「」」」 | E                                |    |    |  |
|         | ✓ 12:0      | 0~12  | 2:30             | 予約可能                          | נונו                             |    |    |  |
|         | <b>12:3</b> | 30~13 | 3:00             | 予約可能                          | LTCL<br>LTCL                     |    |    |  |
|         | 13:0        | 0~13  | 3:30             | 予約可能                          | LU<br>LU                         |    |    |  |
|         | 13:3        | 30~14 | :00              | 予約可能                          | נונו                             |    |    |  |
| 18/31/4 | 14:0        | 00~14 | :30              | 予約可能                          | UUU                              |    |    |  |
|         | 14:3        | 30~15 | 5:00             | 予約可能                          | LUL                              |    |    |  |
|         | - 13.0      |       |                  | PAPEIR                        | DE:                              |    |    |  |

| $\overline{(1)}$ | G           | ovTech Express × |
|------------------|-------------|------------------|
|                  | 15:00~15:30 | 予約可能             |
| Ŭ                | 15:30~16:00 | 予約可能             |
|                  | 16:00~16:30 | 予約可能             |
|                  | 16:30~17:00 | 予約可能             |
|                  | 17:00~17:30 | 予約可能             |
|                  | 17:30~18:00 | 予約可能             |
|                  | 18:00~18:30 | 予約可能             |
|                  | 18:30~19:00 | 予約可能             |
|                  | 19:00~19:30 | 予約可能             |
|                  | 19:30~20:00 | 予約可能             |
|                  | 20:00~20:30 | 予約可能             |
|                  | 20:30~21:00 | 予約可能             |
| Im               | 21:00~21:30 | 予約可能             |
| ξ· ·β            | 21:30~22:00 | 予約可能             |
| J.               | 1.          |                  |
| RE/SI            | F           | ✔ 確定             |
|                  | ſ           |                  |
|                  | _           |                  |

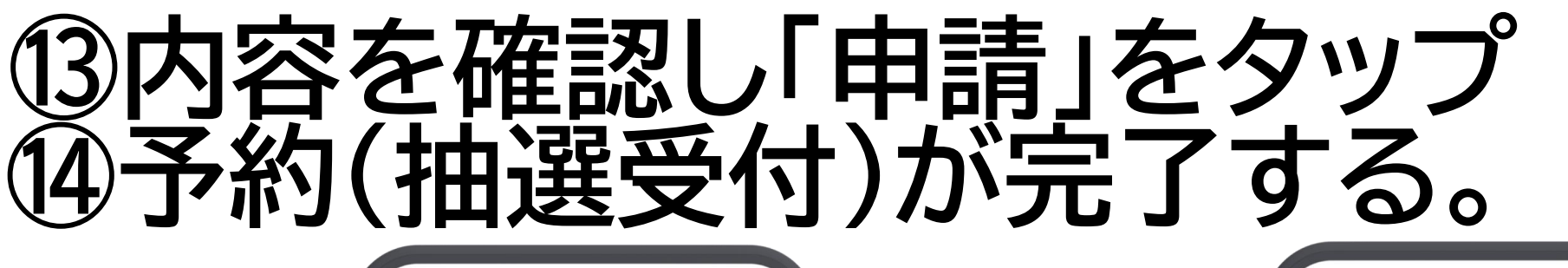

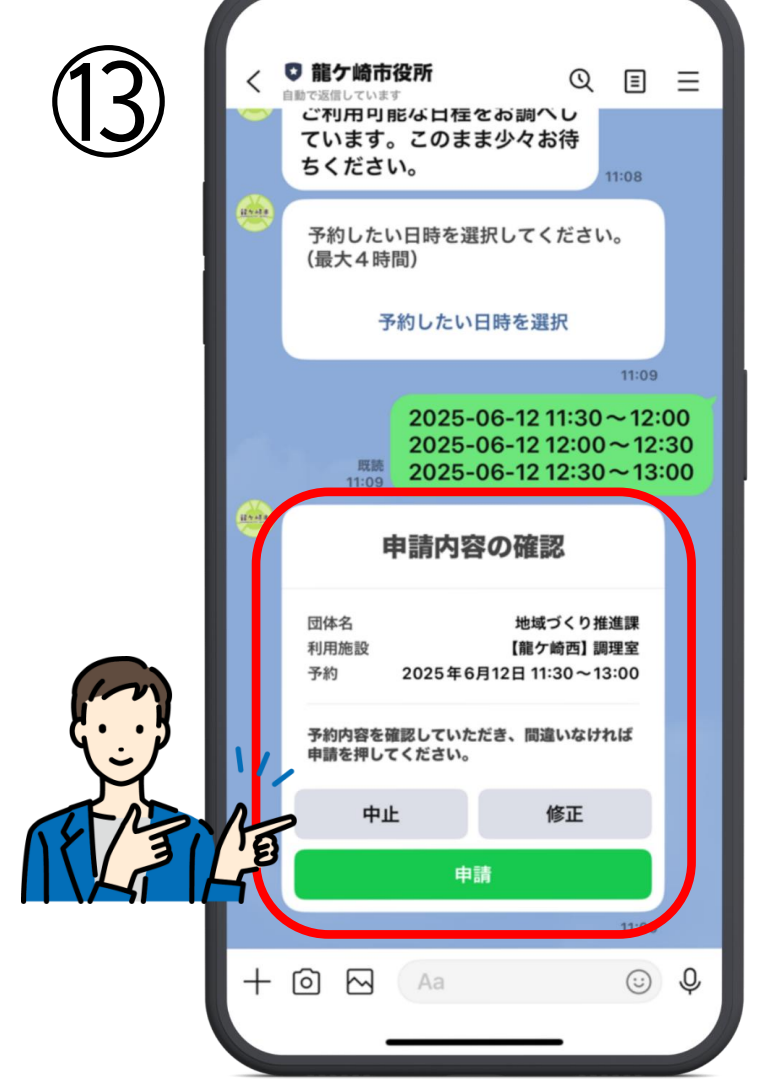

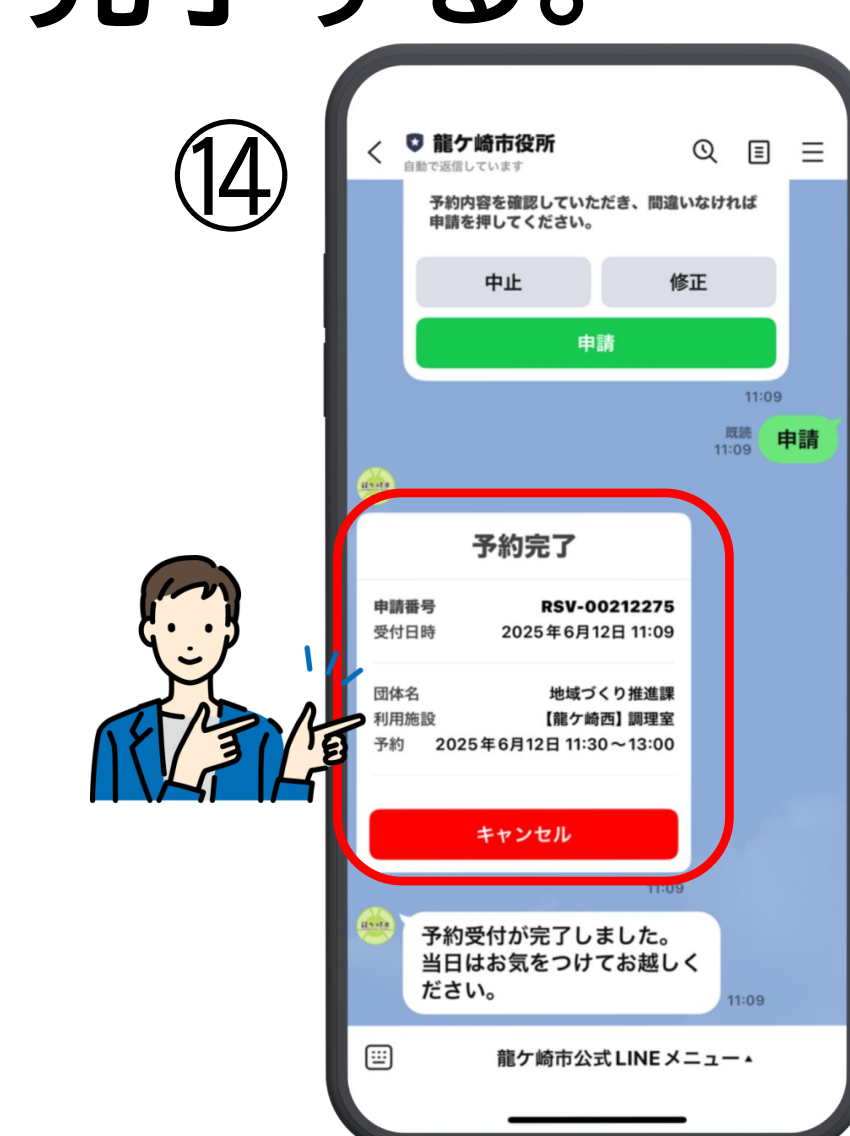

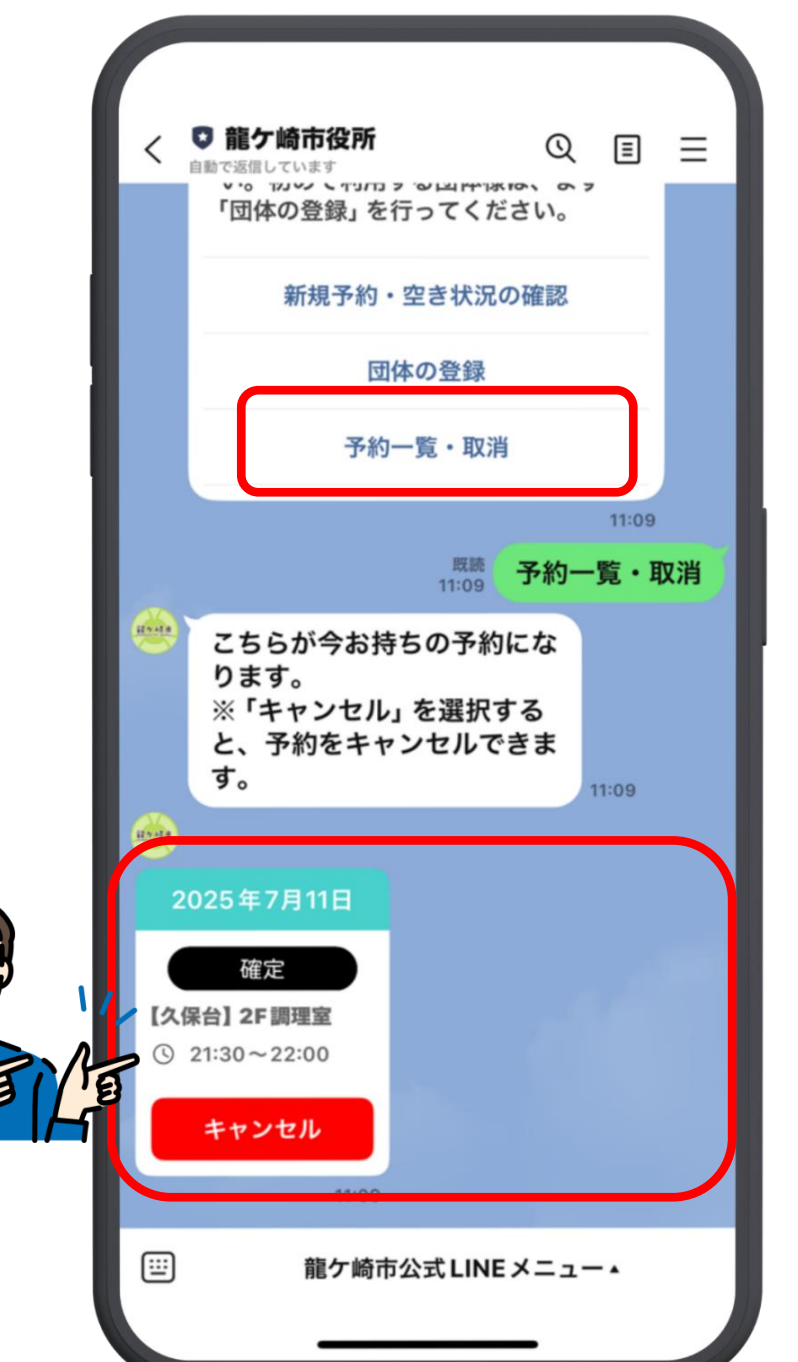

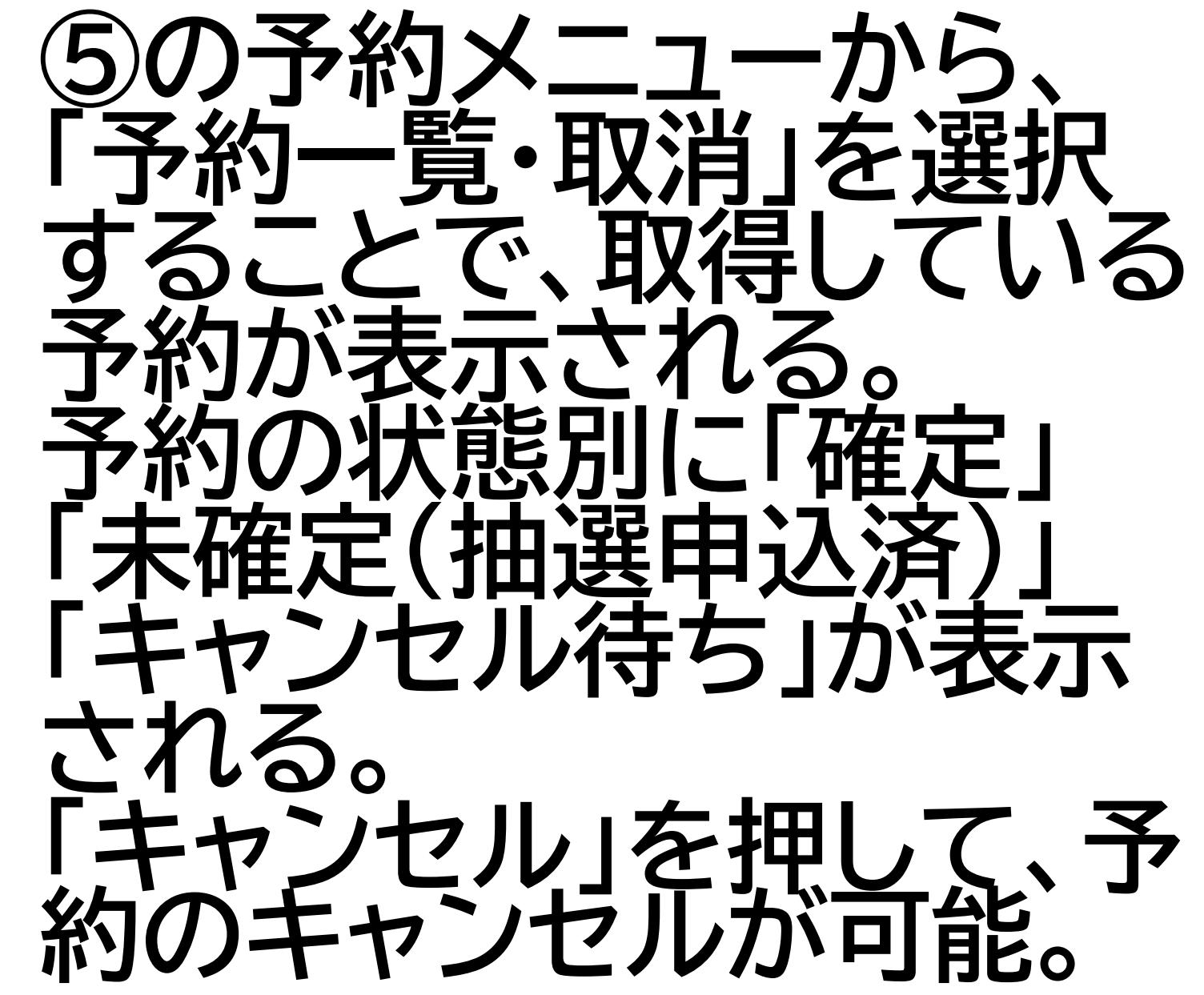